## **NJSP e-UCR**

## **Application Set-Up - Crystal Report Viewer**

The following is an overview of the operations involved in downloading the Crystal Report Viewer. The Crystal Report Viewer is necessary in order to view the resulting reports in the Crime Trend Report Section of the e-UCR Application.

Steps to access the Application Setup for the Crystal Report Viewer.

- 1) Open your e-UCR Application Using Internet Explorer 8.0 or higher (a.k.a Web Browser) **P. S:** Google Chrome, Firefox or other browsers are not compatible with the e-UCR application.
- 2) Type your ORI in the User ID box.
- 3) Type your password in the Password box and Press Enter

The following screen will be present.

|                                                                                                    | - • ×       |
|----------------------------------------------------------------------------------------------------|-------------|
| 🗲 🛞 🖉 http://gan-prod2.nipp.org/2011/nipp_ucr/Login.do D - 🗟 🖒 🌠 njdointranetec.dot.state.nj.us 🖉 gan-prod2.nipp.org 🗴                                                     | 👘 🛧 🛱       |
| Eile Edit View Favorites Iools Help X 📆 Convert - 🚉 Select                                                                                                    |             |
| 🙀 😼 Suggested Sites 🖷 🖉 New eUCR Prod Link 🥘 UCR Reports Logon 🧃 eUCR 😨 New Jersey Intranets 🧃 TEST Marina's - UCR Repo 🧃 e-UCR Development TEST 🦉 🎽 🔹 📓 👻 Egge 😜 Safety + | Tgols 🕶 🔞 🕶 |
| October 16, 2014 Uniform Crime Reporting System Welcome N                                                                                                    | JNPD0000    |
| Header for RETURN A - Monthly Count of Offenses                                                                                                    |             |
| Agency NUNPD0000 Municipality 0714 V Form Ret A Header V Month January V Year 2014 V GO Crime Trend Rep                                                                    | orts        |
|                                                                                                    |             |
|                                                                                                    |             |
|                                                                                                    |             |
| CHARGE PASSWORD FEEDBACK                                                                                                    |             |
| e-ock Message Board                                                                                                    |             |
|                                                                                                    |             |
| 07-0CT-10 TO USE THE NEW REPORTS FEATURE, ACTIVE X, CLICK THE FOLLOWING LINK HERE                                                                                          |             |
|                                                                                                    |             |
| 14-JAN-14                                                                                                    |             |
| REPORT THAN PLEASE REQUEST YOUR IT LIAISON TO SET UP YOUR RUCE IN THE COMPATABILITY VIEW.                                                                                  |             |
| <ul> <li>MOZILLA FIREFOX, GOOGLE CHROME HAVE THE TENDENCY TO INTERFERE WITH THE E-UCR APPLICATION.</li> </ul>                                                              |             |
| · · · · · · · · · · · · · · · · · · ·                                                                                                    |             |
|                                                                                                    |             |
|                                                                                                    |             |
|                                                                                                    |             |
|                                                                                                    |             |
|                                                                                                    |             |
|                                                                                                    |             |
|                                                                                                    |             |
|                                                                                                    |             |
|                                                                                                    |             |
|                                                                                                    |             |
|                                                                                                    |             |
|                                                                                                    |             |
|                                                                                                    |             |
|                                                                                                    |             |
|                                                                                                    |             |
|                                                                                                    |             |
|                                                                                                    |             |
|                                                                                                    |             |
|                                                                                                    |             |
|                                                                                                    |             |
|                                                                                                    |             |
|                                                                                                    |             |
|                                                                                                    |             |
| BOME New Jersey State Police Internet Services                                                                                                    | LOGOUT      |
|                                                                                                    | ™ 100% ▼    |

Within the e-UCR Message Board, 07-OCT-10 TO USE THE NEW REPORTS FEATURE, ACTIVE X, CLICK THE FOLLOWING LINK HERE.

• Click on the hyperlink word "**HERE**" to download the reports viewer feature, Active X.

Follow the remaining instructions on the screen. After the **ACTIVE X** is downloaded successfully you will get the below message. Until you don't see the message, **ACTIVE X** has not been downloaded and you may have to download it again. The download is slow as it comes in a packet, so leave the Internet Explorer alone.

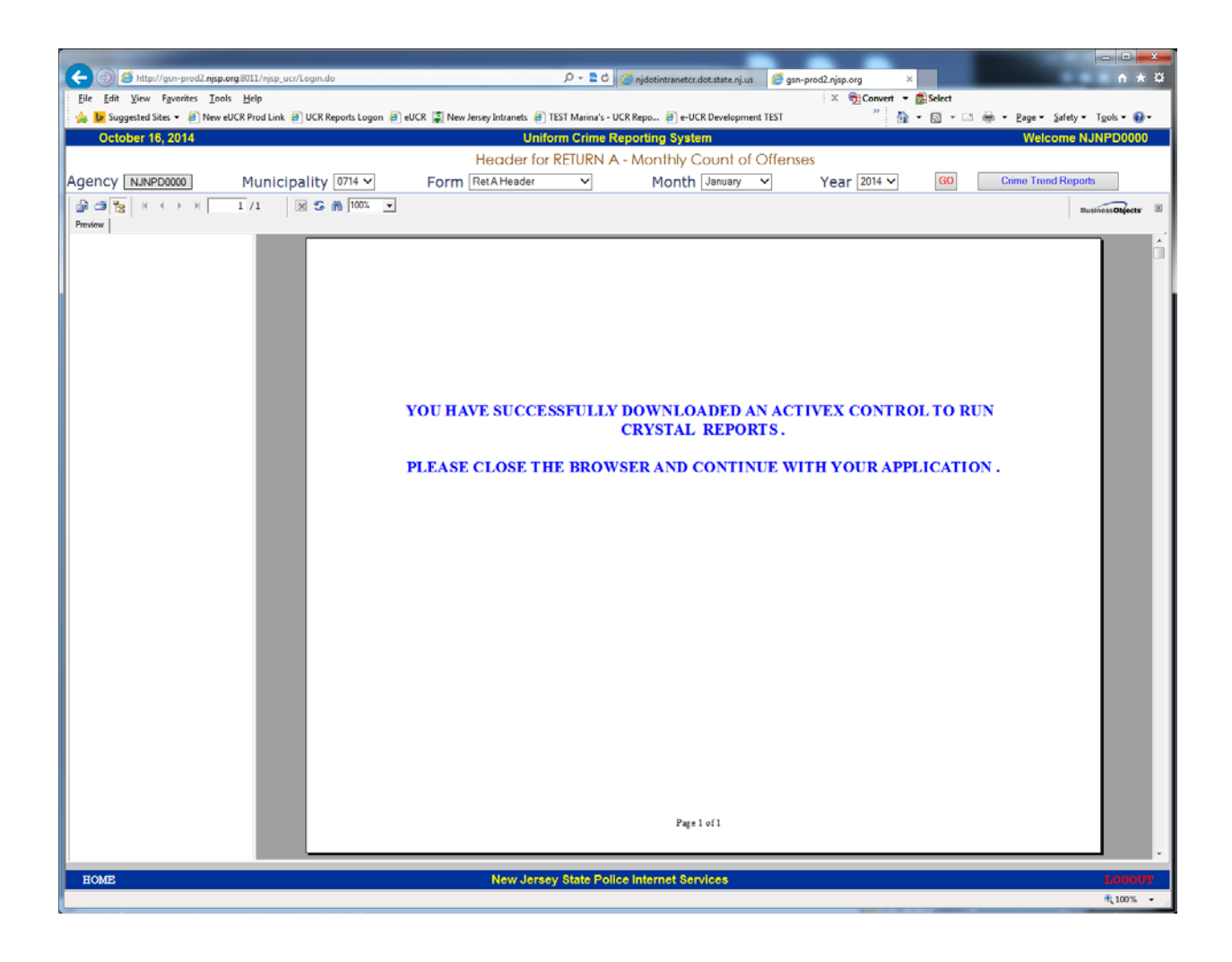